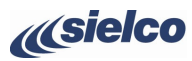

**EXC-GX Series exciters** 

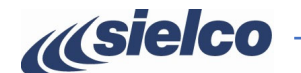

### SAFETY FIRST

- This guide does not fulfill all the prescriptions and functions indicated in the manual and does not replace it. The electrical system to which the device is connected must comply with the regulations. Before connecting or using the device, or performing maintenance, carefully read the instructions contained in the user manual in the order in which they are written. The manual can be downloaded from our website via the QR code or the link on the side. The installation, use and maintenance of this appliance should only be done by qualified technicians. Improper use and installation of this appliance could cause even serious damage to properties and people. Always observe the laws and regulations on the use of broadcast transmitters in force in the geographical area in which you are located. Each version is made in a different rack unit. These images allow you to identify your exact equipment EXC30GT
  - EXC500÷1600GX EXC3000-5000GX

In addition, the default screen that appears when the transmitter is turned on shows the exact model after "Model": which in the example above is EXC2000GX.

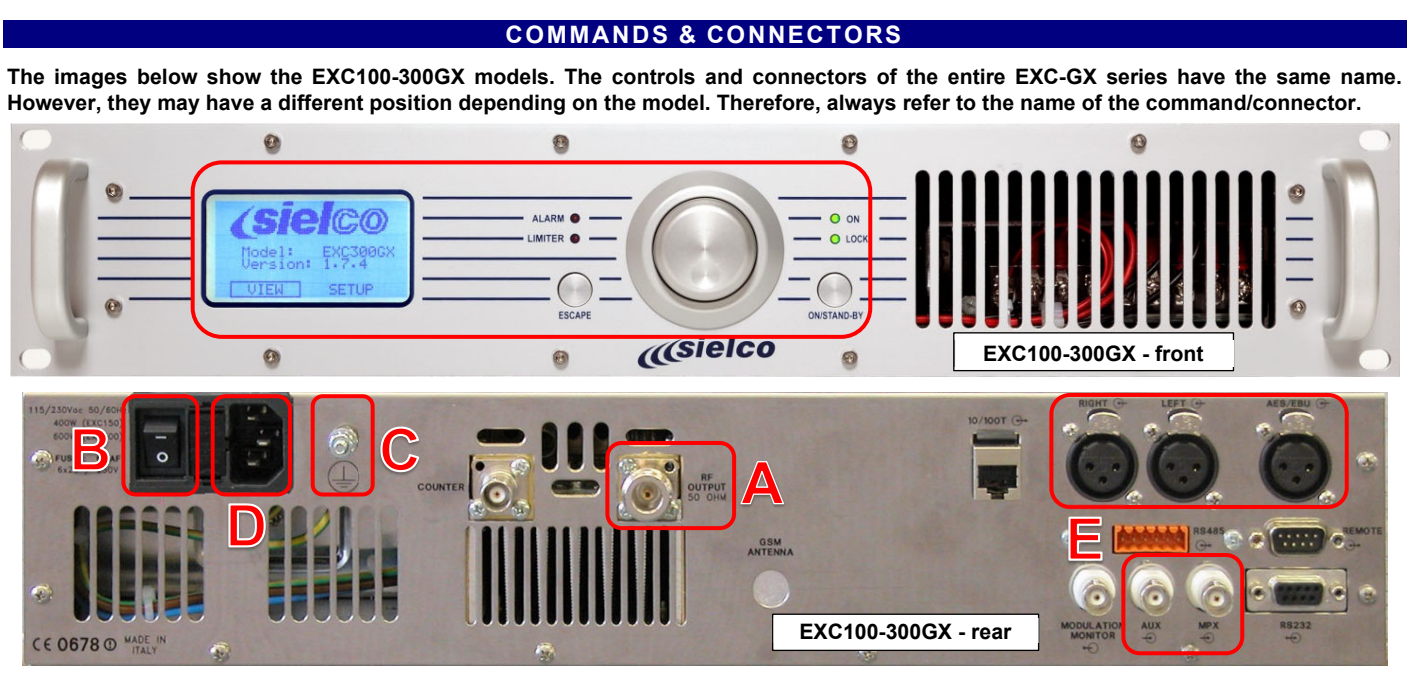

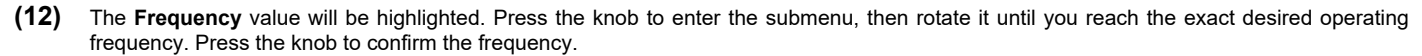

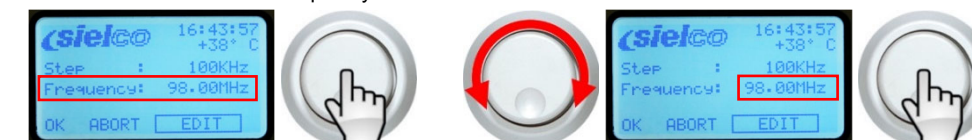

(13) OK will be highlighted. Press the knob to confirm.

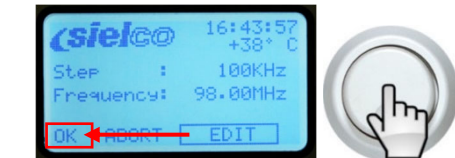

(14) Turn the knob to select **POWER**, then press it to enter the menu.

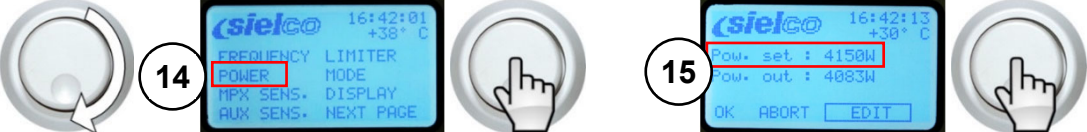

- (15) The **Pow. Set** (power adjustment) value will be highlighted. Press the knob to enter the submenu.
- (16) Turn the knob to set the desired power, then press the knob to confirm.

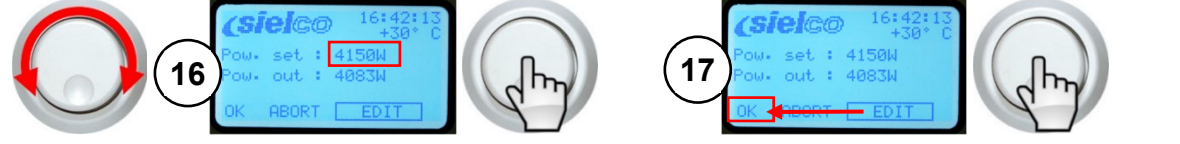

- (17) OK will be highlighted. Press the knob to confirm.
- (18) Turn the knob to select MPX SENS. (modulation sensitivity), then press it to confirm.

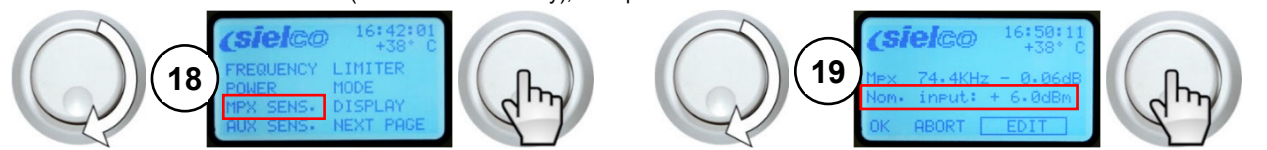

- (19) The modulation sensitivity adjustment screen will be displayed. Turn the knob to enter the Nom. Input (nominal modulation input level) submenu, then press the knob.
- (20) The value after Nom. input will be highlighted, normally set as default to +6.0 dBm. Turn the knob to change the value according to the modulation level used, then press the knob to confirm.

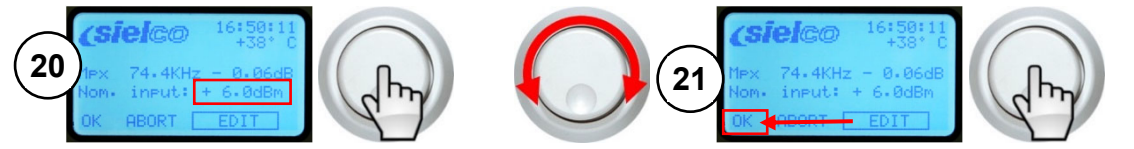

- (21) OK will be highlighted. Press the knob to confirm.
- (22) Press and hold the knob for at least one second to exit the SETUP menu and return back to the main menu again.

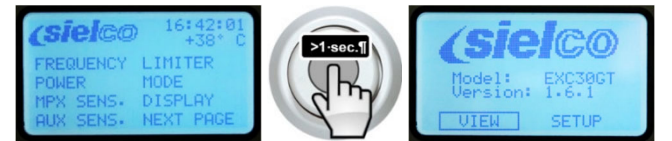

Sielco Srl Via Toscana, 57/59 - 20090 - Buccinasco (MI) - ITALY Tel. +39-02-45713300 Fax +39-02-45713351 e-mail: info@sielco.org - PEC: sielco@pec.it - www.sielco.org ١ for Created

### **EXC-GX Series exciters**

# QUICK SET UP GUIDE

ENG

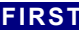

## **IDENTIFYING YOUR VERSION & MODEL**

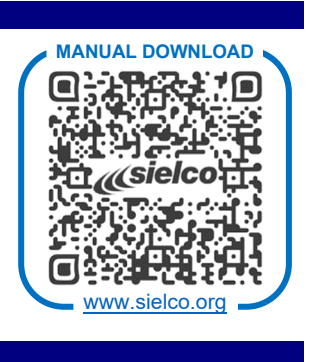

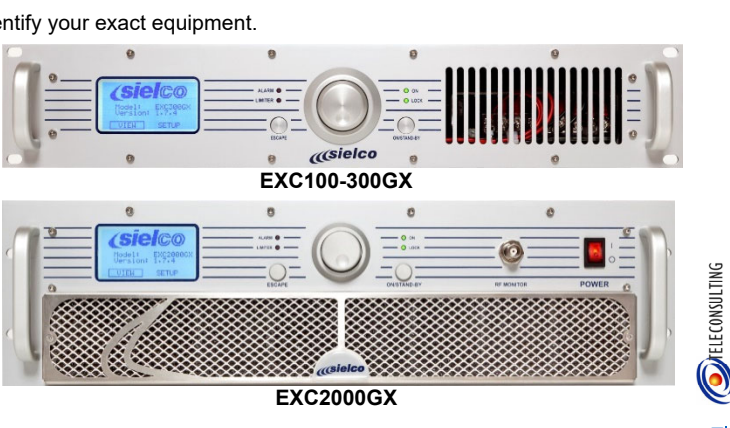

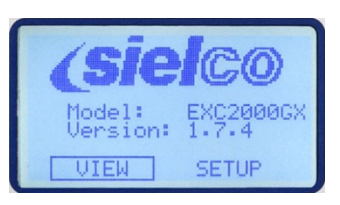

ē

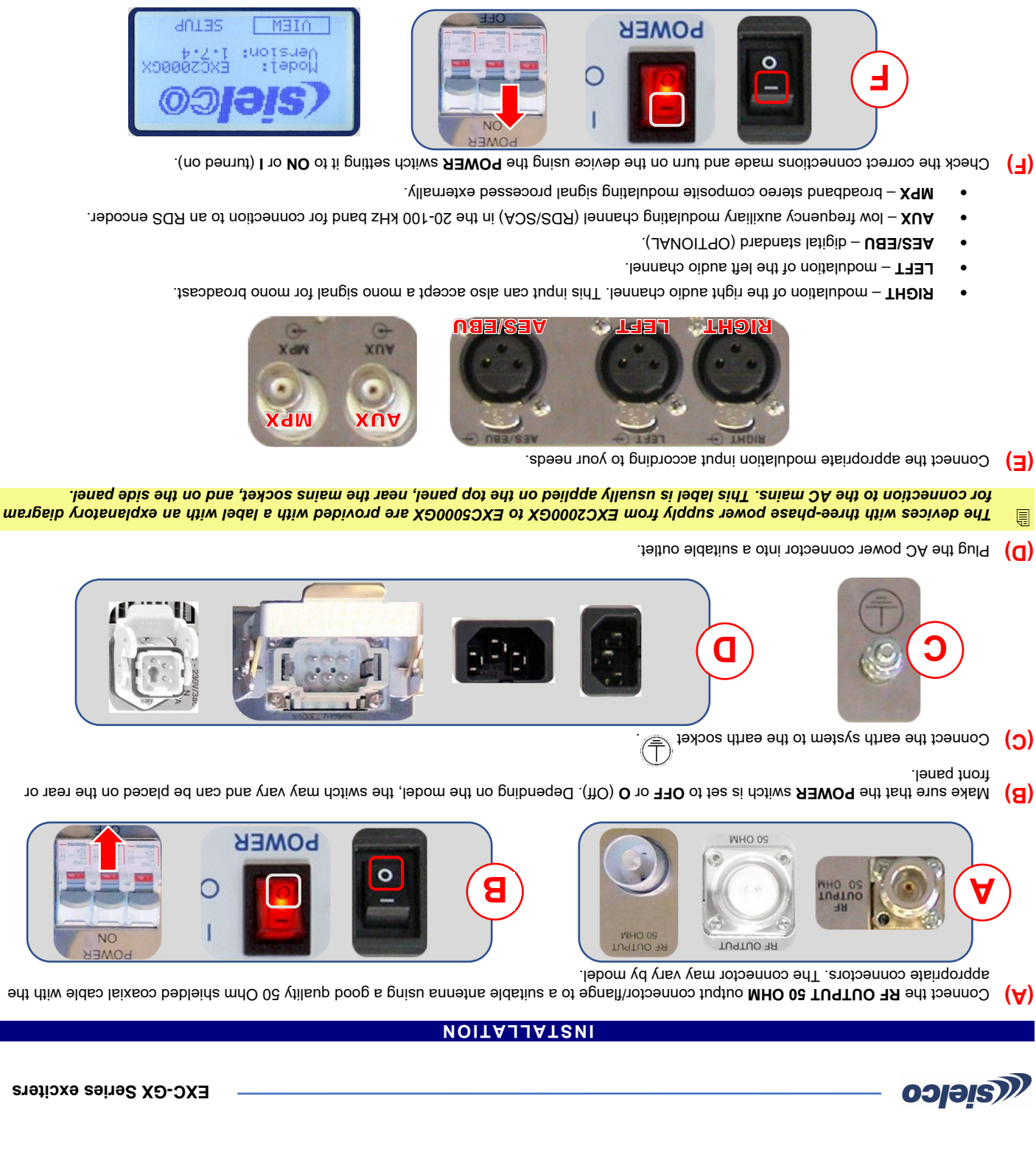

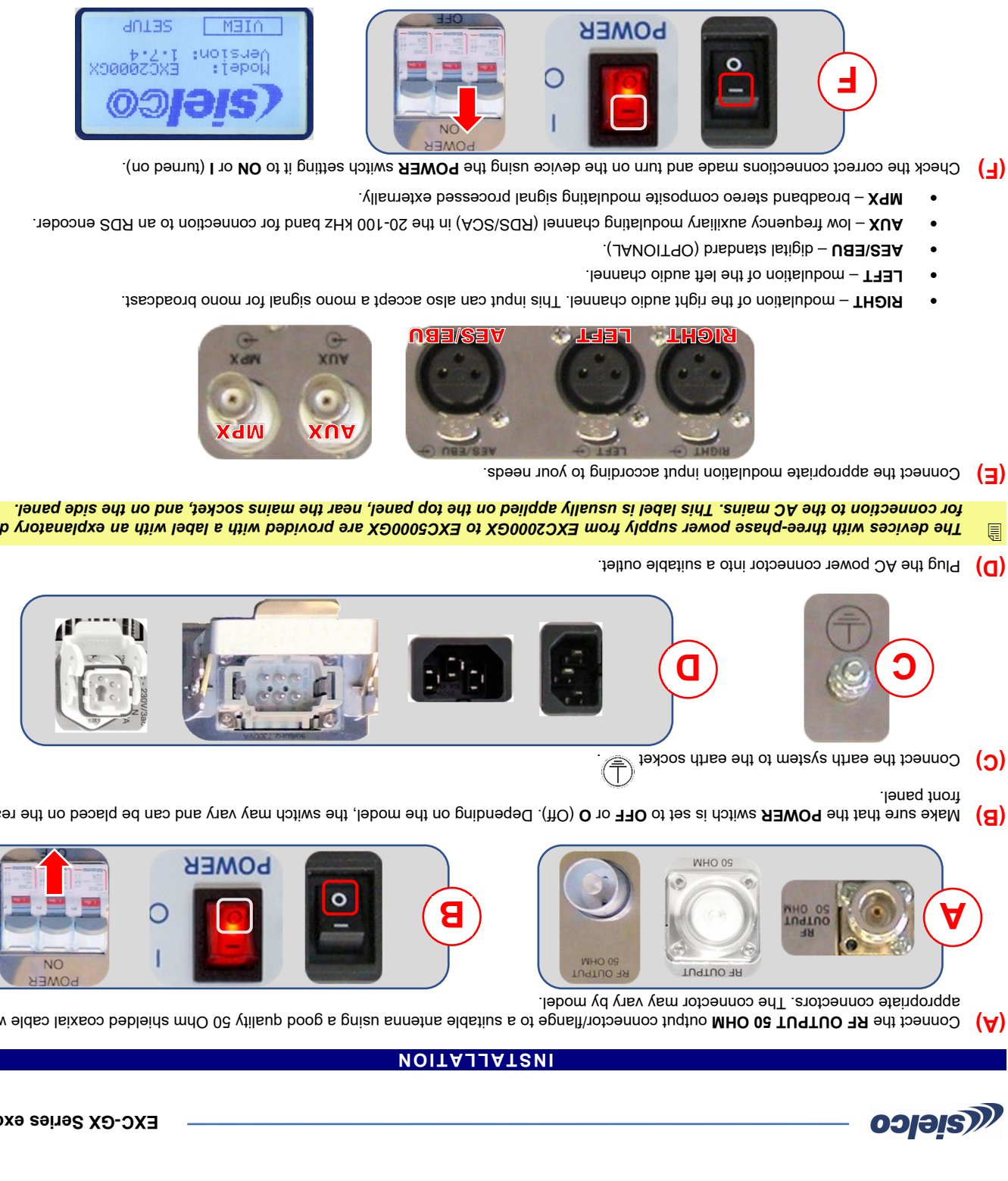

![](_page_1_Picture_8.jpeg)

![](_page_1_Picture_13.jpeg)

![](_page_1_Picture_14.jpeg)

(G) The display shows a screen with the Sielco logo for a few seconds, then permanently shows the default screen above.

### TNAMTSULDA SAATAMAAAA NIAM

Check the ON LED. If it lights up green O (transmitter in operation), press the ON/STAND-BY button to put the transmitter in stand-by. The ON LED lights up yellow O. The LOCK LED (synthesizer locked) should be lit green O.

![](_page_1_Figure_18.jpeg)

![](_page_1_Figure_19.jpeg)

oolaie))

![](_page_1_Figure_20.jpeg)

next settings page. The first page of the SETUP menu will be displayed. Turn the knob to select the NEXT PAGE submenu (next page), then press it to go to the (3)

![](_page_1_Figure_22.jpeg)

Turn the knob until SET IN is highlighted and press it to select the submenu. (7)

![](_page_1_Picture_24.jpeg)

(8). Otherwise proceed with the next step Errore. L'origine riferimento non è stata trovata.. Make sure the Type and Disable logic options are set to BOTH and Low respectively. In this case, turn the knob to select OK and go to step (g)

![](_page_1_Figure_26.jpeg)

Press the knob to enter the **Type** menu. The **Type** value will be highlighted. Turn the knob to change it to **BOTH** and press it to confirm. (9)

![](_page_1_Figure_28.jpeg)

The value of **Disable logic** will be highlighted. Turn the knob to change it to **Low** and press it to confirm. (2)

![](_page_1_Figure_30.jpeg)

OK will be selected. Press the knob to confirm and return to the second page of the SETUP menu. (8)

![](_page_1_Figure_32.jpeg)

- Select PREV PAGE (previous page) with the knob and press it to return to the previous menu page. (6)
- (frequency increments). (10) Make sure FREQUENCY is selected, otherwise turn the knob to select it. Press it to enter the submenu. The Step value will be highlighted

![](_page_1_Picture_35.jpeg)

(11) Turn the knob to select the frequency increase necessary to exactly set the required operating frequency, then press it to confirm.

![](_page_1_Figure_37.jpeg)

Created for Sielco

Å

۲

# nersae∪ ∐odel: ogiais. MAAJA

(1)